How to report noise disturbance from the Amazon construction site.

Please carry out the following 2 actions:-

- 1. Email the team managing the project using <u>project.hull@tslprojects.com</u> with the details of the disturbance (date, time and type of noise along with your address). Please copy in the Parish Council using <u>clerk@northferribyparishcouncil.gov.uk</u> so that we are aware of the issues being raised.
- 2. Report the disturbance to ERYC using their online reporting tool on their website. Instructions on how to complete this form are below.
  - a. Go to <a href="https://www.eastriding.gov.uk/environment/pollution/noise/">https://www.eastriding.gov.uk/environment/pollution/noise/</a>
  - b. From the option list select 'How do I report a noise issue to the council?'
  - c. 'Is the issue associated with a specific property?' Answer YES
  - d. 'Do you know the exact address, including the postcode or street' Answer YES

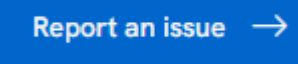

- e. Select
- f. You can either decide to provide your details with the form or remain anonymous. Providing details enables the public protection team to contact you to gather further information if needed.
- g. The postcode for the site is HU14 3FT
- h. Select 'Dsa2 Brickyard Lane, Melton, HU14 3FT' from the drop down list
- i. Select 'Noise Pollution' from the list
- j. Enter the information about the noise disturbance.